パスワード変更はGoogleなどでぜんせきweb(<u>http://zensekiweb.com/</u>)を検索し開いていただき、「ID・パスワードをお忘れの方」から変更して頂きます。

【パスワード再設定方法】

| ぜん | ta | ŧw  | eb | ぜんせき       | Webは、全石)         | 重が発行する機関紙「          | ぜんせき」の電                   | 子媒体版です。      | ID · | パスワードをお忘れ | れの方<br>会員登録について | ログイン |
|----|----|-----|----|------------|------------------|---------------------|---------------------------|--------------|------|-----------|-----------------|------|
| רא | r  | 最新の | 紙面 | 記事         | データ              | 経営サポート              | 補助事業                      | アンケート        | 見本市  | メディア事業    |                 |      |
|    |    |     | Ft | ぜんせき<br>会員 | Web」を全<br>詞の方は、I | て閲覧するには<br>コグインして閲覧 | 、 <b>会員登録</b> が<br>覧してくださ | が必要です。<br>い。 |      |           | 検索              | Q    |

①ぜんせきweb右上の「ID・パスワードをお忘れの方」をクリック。

| パスワードを再設定                        |   |
|----------------------------------|---|
| ログイン アカウントの作成 パスワードを再設定          |   |
| メール*                             | 2 |
|                                  |   |
| パスワードリセットの案内を登録メールアドレスに送信します。    |   |
| САРТСНА                          |   |
| この質問は自動化されたスパム送信を防ぐためのものです。      |   |
| 私はロボットではあり<br>ません<br>オライバシー・利用規約 |   |
|                                  |   |
|                                  |   |
|                                  | _ |

②ご自身で登録しているメールアドレスを入力する。

③「私はロボットではありません」のチェックボックスにチェックを入れる。

④送信をクリック。

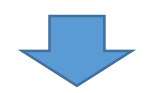

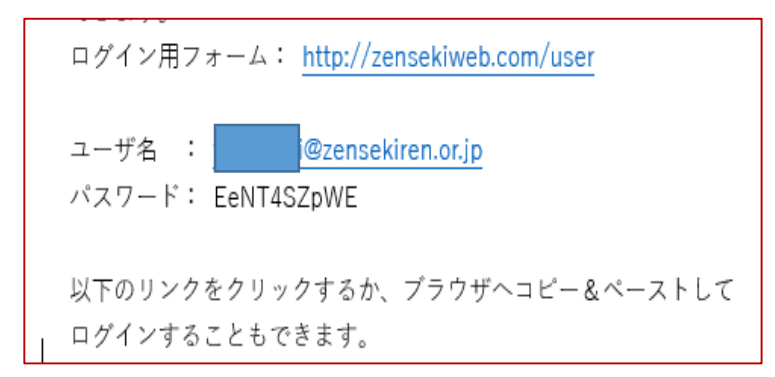

※④の後、お客様の登録したメー ルアドレスに1度だけ使えるパス ワードが送られてきます。その パスワードを使ってぜんせきweb にログインして下さい。

## <送られてきたパスワードを変更する>

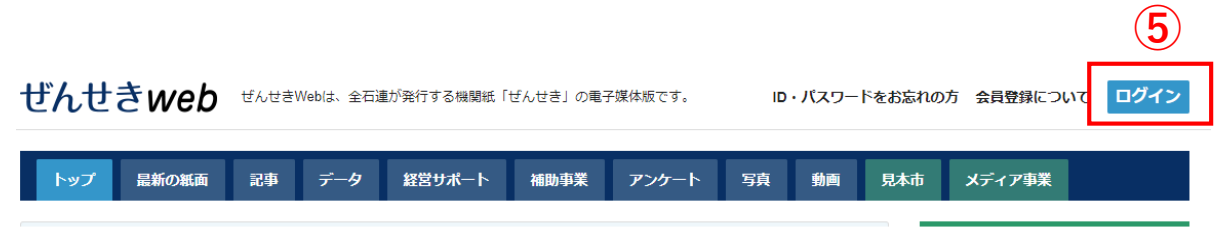

⑤ログインをクリックする

ログイン

| 「ぜんせきWeb」を全て閲覧するに<br>会員の方は、ログインして!<br>会員登録につい                                                                                                    |                                                                                                 |
|----------------------------------------------------------------------------------------------------|-------------------------------------------------------------------------------------------------|
| ログイン       アカウントの作成       パスワードを再設定         メール*       ③       ③         ③zensekiren.or.jp       パスワード*       ⑤         パスワード*       ⑥       ●         ログイン状態を保持する       (共用のパソコンではチェックしないでくだ         ・       つグイン       ⑦ | <ul> <li>⑥登録したメールアドレスと、メールに<br/>送られてきた1度だけ使えるパスワード<br/>を入力する。</li> <li>⑦ログインをクリックする。</li> </ul> |
| 表示 ログイン状態の保持<br>編集<br>会社・団体情報                                                                                                    |                                                                                                 |
| 会社名・団体名:<br>test<br>代表者氏名<br>test<br>ご担当者氏名<br>test<br>ご担当者氏名(フリガナ)<br>テスト<br>郵便番号                                                                                                    |                                                                                                 |
| <b>野使曲</b> 号<br>100-0014<br><b>住所</b><br>千代田区永田町<br>電話番号<br>03-3593-5751                                                                                                    |                                                                                                 |
| ユーザー登録から                                                                                                    |                                                                                                 |

⑧編集をクリックする。

| 表示 ログイン状態の保持 編集                                                                                     |
|----------------------------------------------------------------------------------------------------|
| 現在のパスワード 9 メールで送られてき<br>たPWを入力する                                                                    |
| 以下のメールアドレスまたはパスワードを変更する場合は必須です。 <b>パスワードをリセット</b> 。                                                 |
| メールアドレス★                                                                                            |
| @zensekiren.or.jp                                                                                   |
| システムが送信するすべてのメールは、このアドレスに送られます。メールアドレスは非公開となり、新しいパスワードを受け取ったり、1<br>お知らせをメールで受け取ることを希望した場合にだけ使用されます。 |
| パスワード 10 新しいPWを入力する                                                                                 |
| ••••                                                                                                |
| パスワードの強度:弱い                                                                                         |
| パスワードの確認10<br>新しいPWを入力する                                                                            |
| パスワードの一致: はい                                                                                        |
| パスワードを強くすることを推奨します:<br>・ 12文字以上で作成<br>・ 大文字を追加<br>・ 番号を追加<br>・ 句読点を追加                               |

⑨現在のパスワードに、メールに送られてきた1度だけのパスワードを入力する。⑩新しいパスワードを入力する。

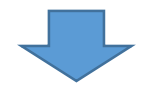

|             | <br> |  |
|-------------|------|--|
| お知らせを受け取らない |      |  |
|             |      |  |

①保存をクリックし変更完了。次回より新しいパスワードでログインできます。

※メールアドレスもわからない場合は、「ご意見・お問い合わせ」から お問い合わせください。